## Como faço para lançar manualmente uma nota de compra de produto?

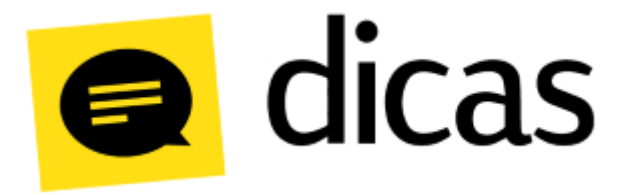

## Como faço para lançar manualmente uma nota de compra de produto?

A nota é um documento fiscal com objetivo de registrar uma transferência de propriedade sobre bens ou serviços prestados por uma empresa a outra empresa ou pessoa física. Nas situações em que as operações com a nota envolverem troca de valores entre as partes, este documento também registra os impostos a serem recolhidos. Apesar dessa função, a nota também pode servir para operações que não envolvem ganho financeiro para o emitente, como em transporte de bens, doações e etc.

## **Como fazer?**

Para iniciar o lançamento da nota fiscal será necessário acessar Planilhas Diárias Compra de Produtos para Revenda, Consumo e Imobilizado.

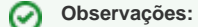

É pré-requisito para o lançamento de qualquer nota que os produtos contidos no documento estejam previamente cadastrados.

Na tela de lançamento, deve ser informada no campo Data de Movimento a data em que a mercadoria entrou no estabelecimento e em seguida deve ser clicado no botão Abrir. Após abrir o lançamento os dados do cabeçalho de identificação da compra devem ser preenchidos.

Identificação dos campos a serem preenchidos - Postofácil X DANFE:

| Semivindo 🖓 Compra de produto para Revenda/Consumo/Imobilizado 🗴                                                                                                    |
|----------------------------------------------------------------------------------------------------|
| O Deter  YErdir  O Carete  Others  O Carete  Others  Others                                                                                                    |
| Cabegainto da intera                                                                                                    |
| Diala movimenta     13/12/2017     O     Obse ABERTO     Status da menfestada:     Continuação da operação       Modelo     55     Chave accesso     357/0104 4824 4700 017 5502 4000 0000 5210 0000 1676     1     Status da menfestada:     Continuação da operação     Cáde     Cade     Cade                                                                                                    |
| Totais da nota                                                                                                    |
| Total productos     R \$ 229,00     Valor total do 191     R \$ 0,00     R atear     ICMS Tributedo       Valor ICMS ST     R \$ 0,00     R \$ atear     Adrécimo     R \$ 0,00     R \$ 0,00 <t< th=""></t<>                                                                                                    |
| 6 7 8 9 10 Produits 11 12                                                                                                    |
| Codigo Descrição Undi (STI) (COP) (dd. III:e Qfde total Unitario Valor total Desconto Outras Despi Valor trete (Preço custo IICHS %) % red. basis (CLMS próprio) VL Cms Próprio) VL Cms ST (retuit. Cms ST (retuit. Cms ST (retut. Cms ST (retuit. Cms ST (ret |
| 2444 AUXIVERAL CONTRACTAL CONTRACTOR LA CONTRACTA DI 10 20,000 10 127,000 100 0,00 0,00 127,0000 0,00 0,00 0,00 0,00 0,00 0,00 127,000 0,00 0,00 0,00 0,00 0,00 0,00 0,0                                                                                                    |
|                                                                                                    |
|                                                                                                    |

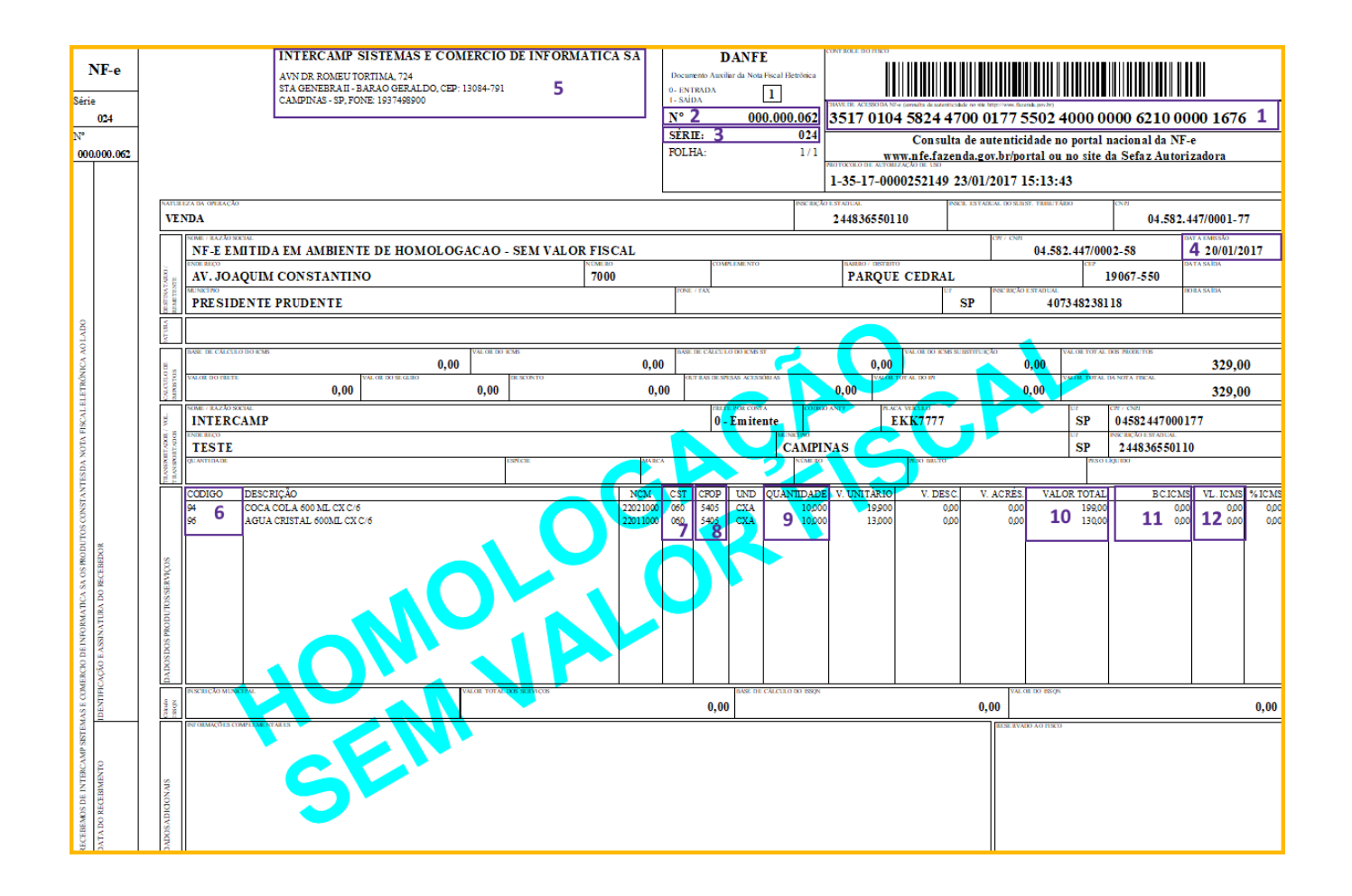

Descrição dos campos do cabeçalho da nota (referência - tela do Postofácil):

- 0 Modelo: Tipo da nota a ser lançada. Notas eletrônicas utilizam o modelo 55 e as notas de formulário o mod. 1.
- 1 Chave de acesso: Numeração composta por 44 números. É preenchido caso o modelo danota seja 55.
- 2 Série: Valor de identificação e controle da nota.
- 3 N° NF: Número da Nota Fiscal.
- 4 Data da emissão: Data em que a nota foi emitida.
- 5 Fornecedor: Neste campo deve ser selecionado um fornecedor previamente cadastrado.
- Centro de custo: Quando há divisão de centro de custos (Ex. Posto Loja), esta opção possibilita escolher a qual centro a nota será vinculada.
- Turno: Período em que a mercadoria chegou.
- Status da manifestação: Indica a situação da manifestação da nota.
- Forma de pagamento: Indica a foma de pagamento utilizada na aquisição dos produtos.

Alguns campos como VI ICMS ST são compostos pelos lançamentos individuais dos produtos, portanto, é indicado que somente o campo Total produtos seja preenchido antes do lançamento dos produtos. Após preencher os dados no cabeçalho da nota, o próximo passo é lançar os dados dos produtos. Consultando pelo site da NF-e, os dados dos produtos encontram-se na aba Produtos e Serviços.

Descrição dos campos referentes ao dados dos produtos (referência - tela do Postofácil)

- 6 Código: O código do produto que consta na nota é o código que o fornecedor utiliza para identificar seu produto internamente. No primeiro lançamento desse produto é realizado o vínculo entre o código do fornecedor e o código criado no Postofácil.
- 7 CST (7): O Código de Situação Tributária foi instituído com a finalidade de identificar a situação tributária pelo ICMS da mercadoria na operação praticada. Os códigos CST básicos podem ser pré-definidos no cadastro de produtos, porém, em alguns casos de exceção esse valor pode sofrer alterações no lançamento. Nesta situação o valor pode ser corrigido manualmente seguindo o valor do campo na nota fiscal.
- 8 CFOP: É o código numérico que identifica a natureza de circulação da mercadoria ou a prestação de serviço de transportes. Através do CFOP será definido se a operação fiscal terá ou não que recolher impostos.
- 9 Qtde: Quantidade de unidades do produto.
- 10 Valor Total: Valor total pago pelo produto (Quant. X VALOR UNIT).
- 11 BC ICMS próprio: Base de cálculo para imposto ICMS. Este campo é referente apenas ao produto, na própria NF existe outro campo com o total de base cálculo de todos os produtos somados.
- 12 VL ICMS Próprio: Valor do imposto ICMS baseado no valor da alíquota e base de cálculo.

## Observações:

Em alguns casos, ao lançar um produto, os campos como BC ICMS próprio ou VL ICMS ST podem estar desabilitados. Isto ocorrerá porque o Postofácil interpreta o código e restringe os campos dos impostos de acordo com a CST utilizada.

É recomendado o lançamento da nota pelo Gerenciador de notas de entrada, pois é mais prático e rápido, evitando ainda erros operacionais.